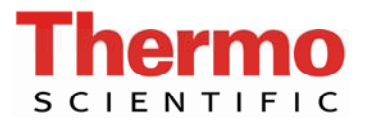

## Quick Guides for the iCAP 6000 Series

## How to run a manual calibration and unknowns, QCs in iTEVA

- 1 Open iTEVA and log on
- 2 Single click on *Analyst*, then open the method you require from the list by pointing the cursor on the method name, and then clicking *OK*
- 3 To calibrate the method, either use the *Calibrate* icon on the toolbar

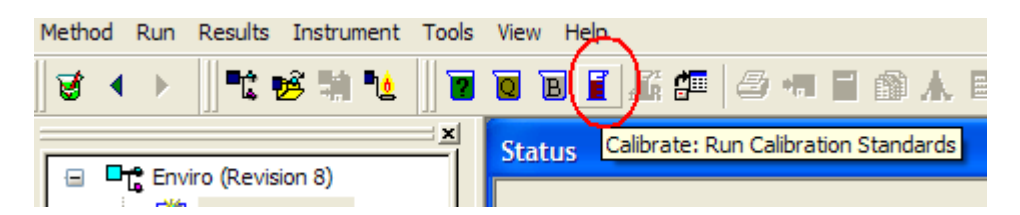

Or the menu option Run/Calibration

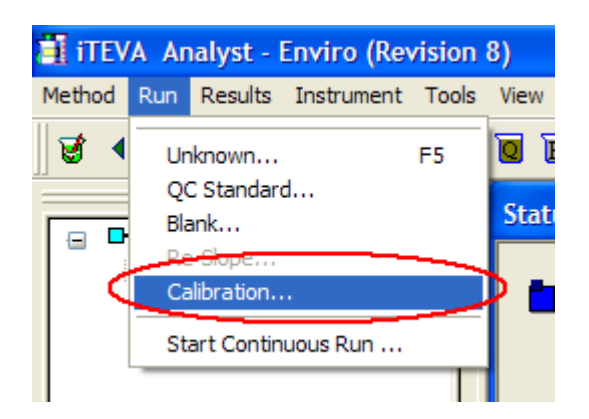

4 After the calibration is complete, the method will be updated with the new calibration curve. This can be viewed from *Method/Elements/Fit* 

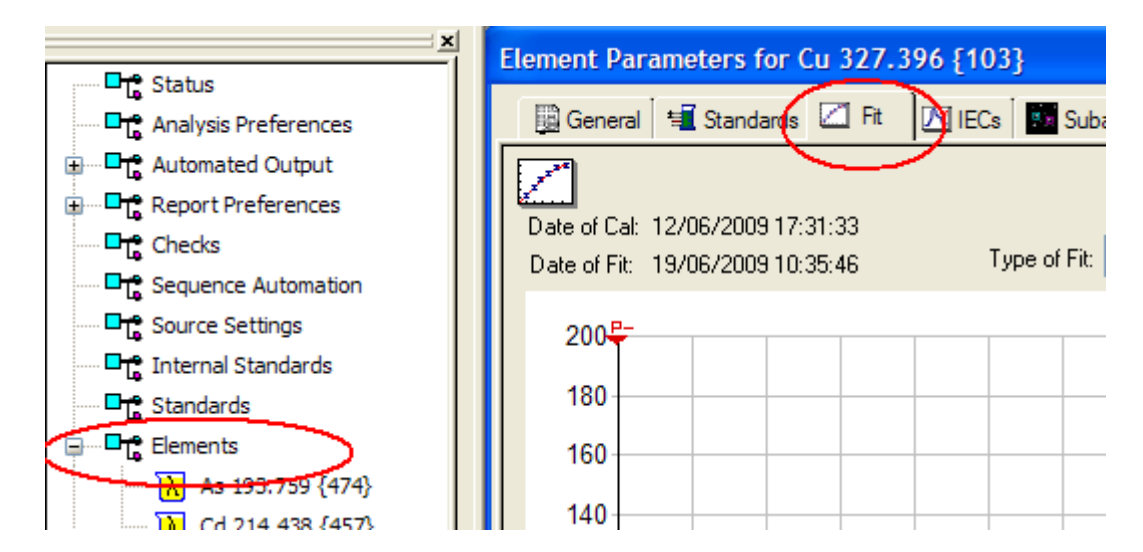

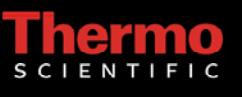

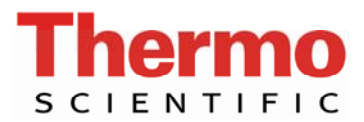

5 To run a sample, use the *Run Unknown* icon on the toolbar, or the menu option *Run/Unknown*.

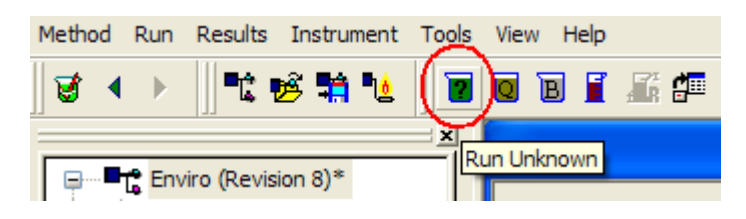

6 En

Enter sample name and any dilution factors, and click *Run*/press enter.

|    | Run Unknown                                         |
|----|-----------------------------------------------------|
|    | Sample ID Information: Output mode:                 |
| ne | Sample Name: Confection Factor:                     |
| ٧e | Sample-1 ?                                          |
| _  | Comment: Perform Limit Check                        |
|    | Custom ID1 Custom ID2 Custom ID3 Table:             |
|    |                                                     |
|    | Automated Output: Preferences:                      |
|    | Auto Export File (reps,images): ANADATA Repeats: 3  |
|    | Autoprint Delay time: 0                             |
|    | Autoexport (append): results.txt<br>Sample flush 30 |
|    |                                                     |
|    | 3                                                   |
|    | Run MSA Select Lines Cancel                         |

7 To run a QC, use the Run QC icon on the toolbar, or the menu option Run/QC.

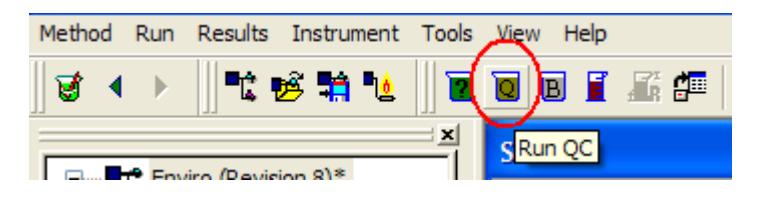

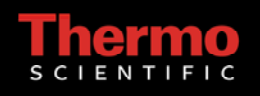

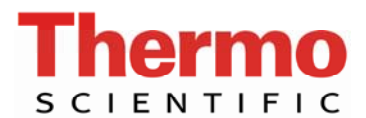

8 Select the appropriate QC Check table and click *Run*/press enter.

| Run QC                                                                                                    |                                           |  |  |  |  |  |  |  |
|----------------------------------------------------------------------------------------------------|-------------------------------------------|--|--|--|--|--|--|--|
| Sample ID Information:<br>QC name:<br>QCStd                                                                              | Output mode:<br>Correction Factor:<br>1 ? |  |  |  |  |  |  |  |
| Comment:<br>Custom ID1 Custom ID2 Custom ID3                                                                             | Table: QC 100 ppb                         |  |  |  |  |  |  |  |
| Automated Output: Preferences:                                                                                           |                                           |  |  |  |  |  |  |  |
| <ul> <li>Auto Export File (reps,images): ANADATA</li> <li>Autoprint</li> <li>Autoexport (append): results.txt</li> </ul> | Repeats:3Delay time:0Sample flush40       |  |  |  |  |  |  |  |
| Run                                                                                                    | MSA Select Lines Cancel                   |  |  |  |  |  |  |  |

9 If you need to print the results, use the *Print Sample* icon, to print the selected sample

| Method | Run | Results  | Instrument | Tools    | View | Help   |        | $\sim$   |       |      |
|--------|-----|----------|------------|----------|------|--------|--------|----------|-------|------|
| 🗑 🖣    | ►   | <b>1</b> | 🦻 🖬 🐿      |          | ē    | 1      | £ #    | 8 🐢      | 🖬 🛍 🛦 | , 🗎  |
|        |     |          |            | <u>×</u> |      | al• 3( | 000 12 | Print Sa | imple | ) IR |

or the menu option *Results/Print* to print multiple samples.

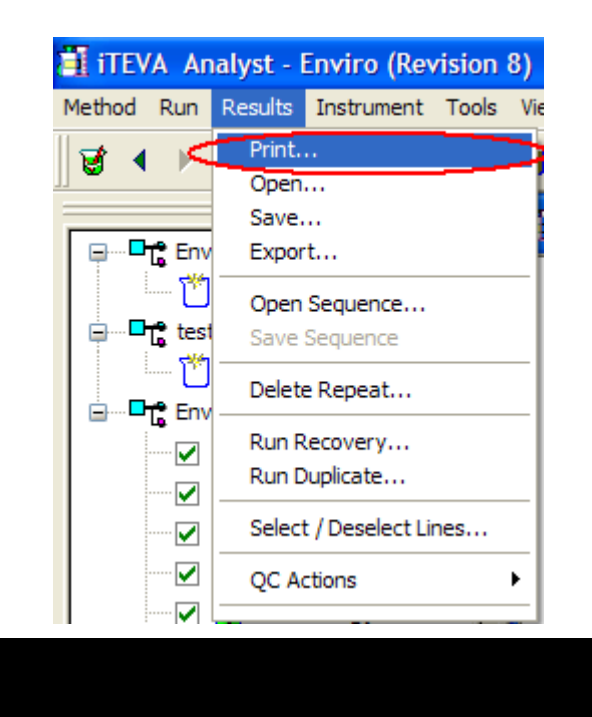

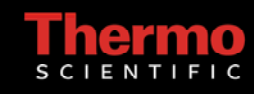